上海迅时通信设备有限公司

## SX3000 企业级会话边界控制器

## 维护指南

网址: www.newrocktech.com
论坛: bbs.newrocktech.com
电话: +86-21-61202700
传真: +86-21-61202704

文档版本: 201504

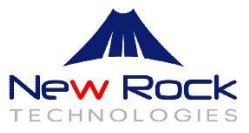

## 目录

| 1 | 日常维护                                                                                                    |                                                                                                    |
|---|----------------------------------------------------------------------------------------------------|----------------------------------------------------------------------------------------------------|
|   | 1.1 概述                                                                                                    | 1-1                                                                                                    |
|   | 1.2 维护准备                                                                                                    |                                                                                                    |
|   | 1.3 维护项目                                                                                                    |                                                                                                    |
|   | 1.3.1 查看运行时间                                                                                                    |                                                                                                    |
|   | 1.3.2 查看内存状态                                                                                                    | 1-1                                                                                                    |
|   | 1.3.3 查看进程信息                                                                                                    | 1-2                                                                                                    |
|   | 1.3.4 查看在线终端                                                                                                    | 1-3                                                                                                    |
|   | 1.3.5 查看网口状态                                                                                                    | 1-3                                                                                                    |
|   | 1.3.6 查看当前使用的软交换                                                                                                    | 1-3                                                                                                    |
|   | 1.3.7 备份配置信息                                                                                                    | 1-4                                                                                                    |
|   | 190 宁期校办家团                                                                                                    | 1_1                                                                                                    |
|   | 1.3.0 足朔修以凿闷                                                                                                    |                                                                                                    |
| 2 | 1.3.6 足朔修良留吗<br>2 故障处理                                                                                                    |                                                                                                    |
| 2 | 1.3.6 足朔修设留吗<br>2.1 故障处理流程                                                                                                    | <b>2-1</b>                                                                                                    |
| 2 | <ul> <li>1.3.8 足朔廖良蛮吗</li></ul>                                                                                                    | <b>2-1</b><br>2-1                                                                                                    |
| 2 | <ul> <li>1.3.6 足朔修伎峦鸣</li> <li>2.1 故障处理流程</li> <li>2.1.1 信息收集</li> <li>2.1.2 故障定位</li> </ul>                                                                                                    | <b>2-1</b><br>2-1<br>2-1<br>2-1                                                                                                    |
| 2 | <ul> <li>1.3.8 足朔廖良蛮吗</li> <li>2.1 故障处理流程.</li> <li>2.1.1 信息收集</li></ul>                                                                                                    | <b>2-1</b><br>2-1<br>2-1<br>2-1<br>2-1<br>2-1                                                                                                    |
| 2 | <ul> <li>1.3.8 定朔修设置吗</li> <li>2.1 故障处理流程</li> <li>2.1.1 信息收集</li> <li>2.1.2 故障定位</li> <li>2.1.3 故障排除</li> <li>2.2 常见故障处理案例</li> </ul>                                                                         | <b>2-1</b><br>2-1<br>2-1<br>2-1<br>2-1<br>2-1<br>2-1<br>2-1                                                                                                    |
| 2 | <ul> <li>1.3.8 定朔廖良金屿</li> <li>2.1 故障处理流程</li></ul>                                                                                                    | <b>2-1</b><br>                                                                                                    |
| 2 | <ul> <li>1.3.8 定朔廖良金屿</li> <li>2 故障处理</li> <li>2.1 故障处理流程</li> <li>2.1.1 信息收集</li> <li>2.1.2 故障定位</li> <li>2.1.3 故障排除</li> <li>2.2 常见故障处理案例</li> <li>2.2.1 终端无法通过设备注册到软交换</li> <li>2.2.2 通话语音单通或双不通</li> </ul> | <b>2-1</b><br><b>2-1</b><br>2-1<br>2-1<br>2-1<br>2-1<br>2-1<br>2-1<br>2-1<br>2-1<br>2-1<br>2-1                                                                                                    |
| 2 | <ul> <li>1.3.8 定朔廖伎蛮屿</li> <li>2 故障处理</li> <li>2.1 故障处理流程</li> <li>2.1.1 信息收集</li> <li>2.1.2 故障定位</li> <li>2.1.3 故障排除</li> <li>2.2 常见故障处理案例</li> <li>2.2 常见故障处理案例</li> <li>2.2.1 终端无法通过设备注册到软交换</li></ul>      | <b>2-1</b><br><b>2-1</b><br>2-1<br>2-1 |
| 2 | <ul> <li>1.3.8 定州修设置吗</li> <li>2.1 故障处理流程</li></ul>                                                                                                    | <b>2-1</b><br>                                                                                                    |

## 日常维护

## 1.1 概述

日常维护是一种主动的维护方式,又称为预防维护或周期性维护,是在设备处于正常状态下时所进行的周期维护工作。通过周期性维护,可以随时了解设备的运行情况及变化趋势,采取相应措施及时消除故障隐患。迅时 SX3000(如无特别指出,下文中的"设备"代表 SX3000)的日常维护周期建议为一周,可根据实际情况调整。

## 1.2 维护准备

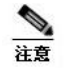

▶ 设备默认禁 ping。

- 设备基于 Linux 操作系统,Telnet/SSH 登录设备后所用命令同 Linux 系统。
- 确认能够通过 Telnet/SSH 登录设备
   设备默认关闭 Telnet/SSH 服务。如需使用,需在 Web 界面"高级 > 安全管理"中开启,并
   设置登录密码。
- 确认能够通过用户界面登录设备
   管理员默认的用户名是 admin,密码是 SX3000@123。

## 1.3 维护项目

## 1.3.1 查看运行时间

**步骤 1** Telnet/SSH 进入设备。

步骤2 输入命令 uptime, 查看设备的连续运行时间。

说明:

如果设备未重启过,运行时间是持续增加的。

#### 1.3.2 查看内存状态

**步骤1** Telnet/SSH 进入设备。

步骤 2 输入命令 free, 查看设备当前的内存状态。

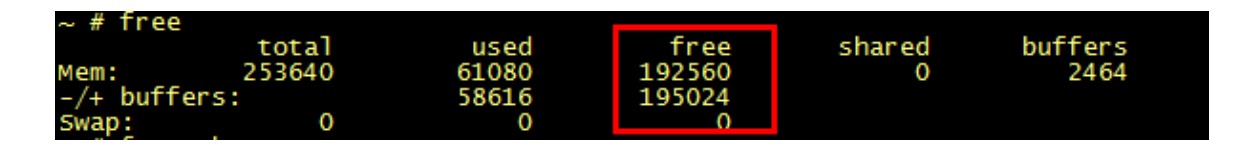

说明:

设备内存的临界值是 5000KB,当 free 列(剩余内存)的值少于这个值时,设备会重启。

## 1.3.3 查看进程信息

**步骤1** Telnet/SSH 进入设备。

步骤2 输入命令 ps, 查看设备当前的进程信息。

| ~ # ps | 5    |        |                                                        |
|--------|------|--------|--------------------------------------------------------|
| PID    | USER | TIME   | COMMAND                                                |
| 1      | root | 0:03   | init                                                   |
| 2      | root | 0:00   | [kthreadd]                                             |
| 3      | root | 0:00   | [ksoftirqd/0]                                          |
| 4      | root | 0:00   | [kworker/0:0]                                          |
| 5      | root | 0:01   | [kworker/u:0]                                          |
| 6      | root | 0:05   | [rcu_kthread]                                          |
| 7      | root | 0:00   | [khelper]                                              |
| 8      | root | 0:00   | [netns]                                                |
| 42     | root | 0:00   | [irq/72-serial i]                                      |
| 44     | root | 0:00   | [irq/73-serial i]                                      |
| 46     | root | 0:00   | [irq/74-serial i]                                      |
| 48     | root | 0:00   | [irq/44-serial i]                                      |
| 50     | root | 0:00   | [irg/45-serial i]                                      |
| 52     | root | 0:00   | [irg/46-serial i]                                      |
| 225    | root | 0:00   | [svnc_supers]                                          |
| 227    | root | 0:00   | [bdi-defau]t]                                          |
| 229    | root | 0:00   | [kb]ockd]                                              |
| 237    | root | 0:00   | Tomap2 mcspil                                          |
| 249    | root | 0:00   | [khubd]                                                |
| 356    | root | 0:00   | Īmusb-hdrc.0]                                          |
| 359    | root | 0:00   | Īmusb-hdrc.1]                                          |
| 361    | root | 0:00   | [rpciod]                                               |
| 371    | root | 0:00   | [kswapd0]                                              |
| 372    | root | 0:00   | [fsnotify mark]                                        |
| 373    | root | 0.00   | [nfsiod]                                               |
| 375    | root | 0.00   | [crypto]                                               |
| 478    | root | 0.00   | [mtdblock0]                                            |
| 483    | root | 0.00   | [mtdb]ock1]                                            |
| 488    | root | 0.00   | [mtdblock2]                                            |
| 493    | root | 0.00   | [mtdblock3]                                            |
| 498    | root | 0.00   | [mtdblock4]                                            |
| 503    | root | 0.00   | [mtdb]ock5]                                            |
| 508    | root | 0.00   | [mtdb]ock6]                                            |
| 513    | root | 0.00   | [mtdblock7]                                            |
| 51.8   | root | 0.00   | [mtdblock8]                                            |
| 614    | root | 0.00   | [iffs2 acd mtd6]                                       |
| 610    | root | 1.02   | [kworker/0·2]                                          |
| 640    | root | 0:03   | /shin/sysland _s 300                                   |
| 642    | root | 0.05   | /sbin/systogu -s 500                                   |
| 662    | root | 0.00   | [kworker/u:2]                                          |
| 71/    | root | 0.00   | [Wol Kel / 4.2]                                        |
| 707    | root | 0.04   | /var/run/sand v p po r 1 /otc/rdated conf v 20 4       |
| 779    | root | 0.00   | /var/run/shipu -v -v no -r -r /ecc/ruaced.com -x 30 -4 |
| 770    | root | 0.00   | init                                                   |
| 780    | root | 0.00   | /var/run/cno                                           |
| 700    | root | 128612 | /var/run/cpe                                           |
| 702    | root | 1300:3 | /var/run/app                                           |
| 7 64   | 1001 | 0.05   | /var/run/boa                                           |
| 9041   | root | 0.00   | Schull schult nootants/0                               |
| 14725  | TOOL | 0:00   | ch                                                     |
| 14723  | root | 0:00   | -511                                                   |
| 14792  | root | 0:00   | ps                                                     |

#### 说明:

设备正常运行情况下,会有 app 的进程信息。

#### 1.3.4 查看在线终端

步骤1 登录设备用户界面。

步骤2点击"状态与统计 > 设备电话号码"。

| <b>P</b> A | 络               | 软交换                                                    | 服务端口                                            | 高级    | 状态与统计 | 日志管理       | 系统工具   | 版和     | <b>‡信息</b> |
|------------|-----------------|--------------------------------------------------------|-------------------------------------------------|-------|-------|------------|--------|--------|------------|
|            |                 |                                                        |                                                 |       | 在线设备  | 当前呼叫信息   道 | 8备电话号码 | 基本统计信息 | 注销         |
|            | Ga<br>id)<br>0) | teway Domain Nam<br>gw ip:rport M<br>192.168.1.55:4198 | e / Phone Number :<br>GCP domain name<br>36 500 | >>>>> |       |            |        |        |            |

说明:

正常使用过程中,可在此界面查看已注册上终端的 IP 地址及号码。

#### 1.3.5 查看网口状态

**步骤1** Telnet/SSH 进入设备。

- 步骤2 输入命令。
  - ~ # dmesg -c
  - ~ # switch reg t
  - ~ # dmesg -c

Port 1 Link Up,100 Mbps Full Duplex! Port 2 Link Up,1000 Mbps Full Duplex! Port 3 Link Down! Port 4 Link Down!

说明:

Port 1-4 表示当前网口 1~4 的启用情况。

#### 1.3.6 查看当前使用的软交换

步骤1 登录设备用户界面。

步骤2点击"状态与统计 > 在线设备"。

| 网络                         | 软交换                                                                                                    | 服务端口                                                          | 高级                                   | 状态与统计                        | 日志管理   | 系统工具 | 版本信息     |
|----------------------------|----------------------------------------------------------------------------------------------------|---------------------------------------------------------------|--------------------------------------|------------------------------|--------|------|----------|
|                            |                                                                                                    |                                                               |                                      | 在线设备                         | 当前呼叫信息 |      | <u> </u> |
| Lc<br>1)<br>Or<br>id<br>0) | ngin User Info >>>><br>192.168.1.55 1<br>nline Gateways Info<br>) gw ip:rport sbc i<br>192.168.1.55:4198 | ><br>>>>>> total: 1<br>p:port sbc udp loo<br>36 192.168.3.201 | :al port ss ip:port<br>5066 18001 19 | protocol<br>2.168.15.88:5060 | SIP    |      | A        |

说明:

每条信息的倒数第二个字段,表示当前使用的软交换地址,可通过此地址判断当前与主软交换的连 接是否异常。

#### 1.3.7 备份配置信息

步骤1 登录设备用户界面。

步骤2点击"系统工具 > 配置导出 > 下载",将配置保存到本地。

说明:

建议在每次修改配置后进行该操作,以防发生意外时配置丢失。

#### 1.3.8 定期修改密码

修改用户界面登录密码

步骤1 登录设备用户界面。

步骤2点击"系统工具 > 修改密码",输入新密码。

修改 Telnet/SSH 密码

步骤1 登录设备用户界面。

步骤 2 点击"高级 > 安全管理 > Telnet/SSH 服务密码",设置新密码。

步骤3 重启设备后,即可用新密码 Telnet/SSH 登录设备。

说明**:** 

建议定期修改设备的用户界面登录密码及 Telnet/SSH 密码,保证设备的安全性。

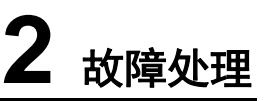

## 2.1 故障处理流程

故障处理通常需要经过以下三个阶段:

- 信息收集
- 故障定位
- 故障排除

### 2.1.1 信息收集

获取故障信息一般有以下途径:

- 用户反映
- 网管系统告警输出
- 日常维护或巡检中发现

在故障处理的初期阶段,应注重收集各种相关的原始信息。原始信息可以帮助维护人员缩小故障判断的范围,从而快速、准确地定位。遇有故障特别是重大故障时,一定要先弄清楚相关情况后再决定下一步的工作,切忌盲目处理。

#### 2.1.2 故障定位

故障的成因在每一个具体场景下具有单一性,故障定位就是"从众多可能原因中找出这个单一原因" 的过程。它通过一定的方法或手段分析、比较各种可能成因,最终确定故障发生的具体原因。 准确而快速地定位故障发生原因,有利于提高故障处理的时效,避免因盲目操作而导致故障扩大。 作为故障处理过程中的重要环节,它为采取何种手段或措施排除故障提供指导。

#### 2.1.3 故障排除

在故障原因最终定位以后,就进入了故障排除阶段。

故障排除是指采取适当的措施或步骤(如更改配置、重启设备等)清除故障、恢复系统的过程。

### 2.2 常见故障处理案例

#### 2.2.1 终端无法通过设备注册到软交换

#### 故障描述

终端 IP 话机可直接注册到软交换,但无法通过设备注册到软交换。

#### 分析原因

- 终端到设备或设备到软交换的网络不通
- 终端注册服务器、端口配置不正确

- 注册账号、密码配置不正确
- 终端与设备的加密方式不匹配
- 特殊限制

#### 定位及解决方法

- Telnet/SSH 登录设备,使用 ping 命令分别检查终端到设备以及设备到软交换的网络连接。如 果网络不通,将网络调通后再尝试。
- 检查终端配置的注册地址是否为设备的地址及服务端口,账号和密码是否正确。
- 检查终端与设备的加密方式是否匹配。如不匹配,需修改加密方式。
- 检查对 SIP 信令是否有特殊限制。如华为 U1900 会检查注册消息中 User-Agent 是否有 huawei 的字段。

另外,可以通过网络数据包采集和分析快速定位问题:

- 设备未收到注册消息,可能是终端未发送注册消息,检查终端配置及终端与设备间网络连接。
- 设备收到了注册信息,发送给软交换后无响应,请检查设备与软交换间的网络连接以及设备上的软交换配置。
- 设备转发注册消息到软交换,软交换回 403,请检查注册密码是否正确。
- 设备转发注册消息到软交换,软交换回 404,请检查注册号码是否正确。

#### 2.2.2 通话语音单通或双不通

#### 故障描述

通话过程中出现语音单通或双不通。

分析原因

- 终端间编码不一致
- SIP 信令中的 SDP 地址不正确
- 终端未发出 RTP
- TOS 与终端不匹配
- 设备关闭了"语音流转发"功能

#### 定位及解决方法

通过交换机镜像采集数据包或在设备上采集数据包(详见第三章中的Q8)进行分析。

- 查看 SIP 信令中的 SDP 地址是否正确。设备发给终端的 200OK 应带设备地址。
- 查看终端是否发出 RTP 包。如果没有,检查终端配置。
- 查看 RTP 包中的编解码,看两个终端发出的 RTP 包的编解码是否一致。如果不一致,请检查终端配置。
- 查看设备是否配置有 TOS 值。如果有,确认与终端及软交换是否一致。
- 进入设备用户界面,在"高级 > 系统"页面开启"语音流转发"参数。当软交换没有开启语音 代理功能时, SX3000 关闭此参数会发生双不通现象。

## 2.3 厂商协助分析

当现场的工程师无法定位问题时,可联系迅时提供协助分析。为了能够更快更准确地定位及解决问

题,需要现场工程师提供如下信息:

- 发生问题时的设备日志(如果问题能够复现,请抓取日志级别为8的日志。日志抓取方法详见 第三章中的Q5)
- 发生问题时的网络数据包(可以用 wireshark 在镜像交换机上采集,也可以在设备后台用 tcpdump 采集。后台采集数据包方法详见第三章中的 Q8)
- 设备的当前配置(配置下载方法详见第三章中的Q5)

• 问题信息及现场环境(包括问题的详细信息、网络拓扑图,终端/设备/软交换的 IP 地址等信息) 现场工程师将以上收集到的信息发邮件到 support@newrocktech.com 后,迅时工程师会协助分析 并解决问题。

# **3** 常见问题解答

#### Q1. 忘记了设备的 IP 地址怎么办?如何才能修改?

可以通过 CON 口登录设备(用户名: root, 密码: 同所设的 Telnet/SSH 密码), 输入命令 ifconfig, 查看设备各以太网口的 IP 地址, 将电脑的 IP 地址设置为与其中一个网口同网段, 然后登录用户界 面修改设备的 IP 地址。

注:设备 CON 口的通信参数为 115200bits/s、8 位数据位、1 位停止位、无校验无流控。

#### Q2. 为什么以管理员身份登录用户界面后,无法修改配置,连提交按钮都不显示?

设备的用户界面支持多用户同时以管理员身份登录,但后登录的管理员会自动变为只具有浏览权限,无修改权限,在用户界面的左上角会显示"欢迎用户浏览"。

#### Q3. 软交换的 IP 地址和设备的网口地址不在同一网段内,如何转发?

此情况下,通过与默认网关地址相同网段的网口转发。

#### Q4. 如何设置 QoS?

可以通过设置用户界面中的"高级"页面中的 TOS 值来设置 QoS。TOS 值为 16 进制,取值为 DSCP 的二进制值后面加两个比特 "00"转换成 16 进制。例如 DSCP 值为 46(101110)时, TOS 值为 0xB8(10111000)。

以下供参考:

#### IP 优先级(IP TOS)

IP 优先级值有 8 个(0-7),数字越高,优先级越高。在默认情况下, IP 优先级 6 和 7 用于网络控制通讯使用,不推荐用户使用。

#### DSCP 优先级

DSCP 优先级值有 64 个(0-63),数字越高,优先级越高。默认值为 0。目前定义的有:

| 类别        | 用途                                       | 取值                                                                                                 |
|-----------|------------------------------------------|----------------------------------------------------------------------------------------------------|
| 类选择器 DSCP | 向后与 IP 优先级兼容                             | 8, 16, 24, 32, 40, 48, 56                                                                          |
| 加速转发(EF)  | 一般适用于低丢包率,低<br>延迟,低抖动及保证带宽<br>的业务,如 VOIP | 推荐值为 46                                                                                            |
| 确定转发(AF)  | 4个服务等级,每个服务等级有3个下降过程,因此有12个值             | <ul> <li>(10, 12, 14)</li> <li>(18, 20, 22)</li> <li>(26, 28, 30)</li> <li>(34, 36, 38)</li> </ul> |

#### Q5. 如何下载日志?

设备的日志可在"日志管理 > 调试日志管理"界面进行下载。

当设备出现问题需要下载日志进行分析。若问题能够复现,建议先将"调试日志事件级别"值修改为"注册消息(8)",复现问题后下载日志,这样能够获取更多信息。

在设备正常运行过程中,请将"调试日志事件级别"调到3或3以下。

设备上无 SD 卡时,调试日志保存在闪存,下载界面如下。

| 网络 | 软交换 | 服务端口     | 高级        | 状态与统计          | 日志管理          | 系统工具                        | 版本信息                    |
|----|-----|----------|-----------|----------------|---------------|-----------------------------|-------------------------|
|    |     |          |           |                | <u>调试日志管理</u> | <u> 呼叫信息日志</u>   <u>启</u> 君 | 助信息日志   <mark>崔镐</mark> |
|    |     |          |           |                |               |                             |                         |
|    |     | 调试日志下载   | 下载        |                |               |                             |                         |
|    |     | 系统日志服务器  |           | e.g. 137.61.68 | 3.25          |                             |                         |
|    |     | 调试日志服务器  |           | e.g. 137.61.68 | 3.26          |                             |                         |
|    |     | 调试日志事件级别 | 注册消息(8) 🔽 |                |               |                             |                         |
|    |     |          |           | _              |               |                             |                         |
|    |     |          | 提         | 交              |               |                             |                         |

设备上有 SD 卡时,调试日志保存在 SD 卡,下载界面如下。

| 网络 | 软交换    | 服务端口     | 高级        | 状态与统计          | 日志管理          | 系统工具        | 反本信息              |
|----|--------|----------|-----------|----------------|---------------|-------------|-------------------|
|    |        |          |           |                | <u>调试日志管理</u> | 呼叫信息日志   启3 | <u>加信息日志   注鎖</u> |
|    |        |          |           |                |               |             |                   |
|    |        | 系统日志服务器  |           | e.g. 137.61.68 | .25           |             |                   |
|    |        | 调试日志服务器  |           | e.g. 137.61.68 | .26           |             |                   |
|    |        | 调试日志事件级别 | 注册消息(8) ▼ |                |               |             |                   |
|    | 日志下载管理 |          |           |                |               |             |                   |
|    |        | 单个调试日志容量 | 5M 🔻      |                |               |             |                   |
|    |        | 调试日志下载   | 1 • 下载    |                |               |             |                   |
|    |        | 其他日志下载   | 下载        |                |               |             |                   |
|    |        |          |           |                |               |             |                   |

#### Q6. 设备是否支持 TR069 协议?

支持,可以在用户界面中的"高级"页面配置 TR069 相关的服务器 URL、用户名、密码等参数。 而且,设备已通过与华为网管系统的对接测试。

#### Q7. 用户界面"高级"页面中的 UDP 和 RTP 端口是什么,范围是多少?

UDP 端口是设备转发信令消息给软交换时使用的源端口。例如终端 IP 话机发送注册消息到设备服务端口 5060,设备再从自己的 UDP 端口 20010 将注册消息转发给软交换。

UDP 端口的范围: UDP 端口的最小值~(RTP 端口的最小值-1)。

RTP 端口是设备收发 RTP 包的端口,范围: RTP 端口最小值~(RTP 端口最小值+4799)。

| 网络 | 软交换 | 服务端口     | 高级    | 状态与统计     | 日志管理        | 系统工具                  | 版本信息         |
|----|-----|----------|-------|-----------|-------------|-----------------------|--------------|
|    |     |          |       | <u>系统</u> | SSL证书管理   多 | <u> 全管理   白名单   1</u> | 静态路由表   崔• ] |
|    |     | UDP端口最小值 | 10000 |           |             |                       |              |
|    |     | RTP端口最小值 | 30000 |           |             |                       |              |

Q8. 如何在设备上进行网络数据包采集?

设备内置有 tcpdump(Linux 系统中的一个网络数据采集分析工具),可以将本机网口进出的数据 包(不包括 RTP 包)截获下来提供分析。

以下是在后台进行 tcpdump 的步骤:

**步骤1** Telnet/SSH 进入设备。

步骤 2 输入命令 cd /tmp,进入/tmp 目录。

步骤 3 输入命令 tcpdump -i any -s 0 -w sbc.pcap 开始采集数据包。

步骤 4 进行问题复现的操作,完成后按下 Ctrl+C,在/tmp 目录下会有 sbc.cap 文件生成。

步骤 5 输入命令 tar -cvzf log.tar.gz sbc.pcap /var/config /var/log 进行打包。

步骤 6 将打包文件上传到 SFTP 服务器。

- 输入命令 sftp 用户名@x.x.x.x (x.x.x.x 为 SFTP 服务器的 IP 地址)
- 输入 sftp 密码
- 输入命令 put log.tar.gz 将采集到的数据包及日志上传到本地电脑, log.tar.gz 即为采集 到的数据包及相关日志
- 输入命令 exit 退出 sftp

步骤7 输入命令 rm log.tar.gz (删除设备中的数据包文件, 防止其占用内存)

注意:

后台数据包采集仅在现场不具备用 wireshark 在镜像交换机上采集环境时使用,采集时间应控制在 两分钟以内,避免长时间采集消耗设备内存,导致设备重启。在采集过程中可以同时开启另一个 Telnet/SSH 窗口,使用命令 free 查看剩余内存。确保设备内存不低于 5M 字节。

#### Q9. 如何在设备上抓取带媒体流的数据包?

用设备内置的 tcpdump 只能抓取不带 RTP 包的数据,若要抓取带 RTP 包的数据,按以下步骤操 作:

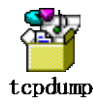

步骤1 将上面的 tcpdump 拷贝到 SFTP 服务器。

步骤 2 telnet/SSH 登录设备,输入 cd tmp,进入 tmp 目录。

步骤 3 输入 "sftp 用户名@X.X.X.X" 进入 sftp 目录。

- 步骤 4 浏览到 tcpdump 存放目录,输入 get tcpdump,下载 tcpdump 组件到 tmp 目录下。
- 步骤5 下载完毕输入 exit,退出。
- 步骤 6 输入 "./tcpdump -i any -s 0 -w sbc.pcap"开始采集数据包。
- 步骤7 输入"Ctrl+C"结束采集,之后操作同Q8中步骤5~7。

#### Q10. Telnet/SSH 密码忘记了,如何恢复?

以管理员权限登录设备用户界面,点击"高级 > 安全管理 > Telnet/SSH 服务密码",设置新密码。 重启设备后,即可用新密码 Telnet/SSH 登录设备。

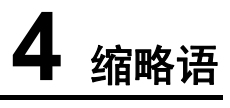

| 术语                                        | 解释          |
|-------------------------------------------|-------------|
| SBC (Session Border Controller)           | 会话边界控制器     |
| RTP (Real-timeTransport Protocol)         | 实时传输协议      |
| SIP (Session Initiation Protocol)         | 会话初始化协议     |
| SDP (Session Description Protocol)        | 会话描述协议      |
| TR069 (CPE WAN Management Protocol)       | CPE 广域网管理协议 |
| TOS (Type-Of-Service)                     | 服务类型        |
| DSCP (Differentiated Services Code Point) | 差分业务编码      |
| QoS (Quality of Service)                  | 服务质量        |